# The iSTAR Online Depository Access Guide

Order Retrieval And Confirmation With The iSTAR System

**The iSTAR Support Center** 600 Freeport Parkway, #100 Coppell, TX 75019

Oklahoma Contact: Phone: (405) 681-9588 Email: oksupport@istaronline.com

New Mexico Contact: Phone: (505) 766-9721 Email: nmsupport@istaronline.com

### **The iSTAR Website Interface**

#### Welcome To iSTAR Online!

The iSTAR system is a snap to use, yet powerful enough to organize and expedite the entire order management process.

With iSTAR, you can access your orders in real time, twenty-four hours a day, seven days a week. View your orders online, or retrieve them from your dedicated iSTAR Online email account. Print out hard copies whenever you need them. No more misplaced faxes, bounced email messages, or purchase orders delayed in the mail.

Plus, iSTAR delivers a superior value to your customers by providing instant feedback, and by making the ordering process as simple and convenient as possible.

#### **System Requirements**

The standard iSTAR website interface requires the latest version of Microsoft Internet Explorer. A Netscape compatible version will be available shortly. The QuickClick interface (Page 5) works with any email client and any web browser.

#### Accessing The iSTAR System

You will be provided with a username and password to access the iSTAR system. The website address for depository order retrieval is: <u>http://orders.istaronline.com/</u>

iSTAR displays the following login screen:

| iSTA                                                               | <b>R</b> *Online                                                                                         |
|--------------------------------------------------------------------|----------------------------------------------------------------------------------------------------|
| Username:<br>Password:                                             | Sign In                                                                                                  |
| This site is designed for use w<br>not have the latest version, yo | ith the latest version of Microsoft Internet Explorer. If you do<br>ou may download it by clicking here. |

Enter the username and password you were assigned, and click the **Sign In** button. Please do not share your login information with anyone. If you have forgotten your username or password, contact the iSTAR Support Center in your state, or email support@istaronline.com.

#### The New Orders Summary

Once you've successfully logged in, iSTAR displays a summary of the new orders awaiting your confirmation. Simply click on any item in the list to view the complete order. Clicking the **View Confirmed Orders** button at the bottom of the screen will display a summary of the orders you have previously confirmed.

| New Orders: | The following new orders are awaiti | ng your confirmation. Click on any order t | o view details. |             |
|-------------|-------------------------------------|--------------------------------------------|-----------------|-------------|
|             |                                     |                                            |                 |             |
| Order ID    | School District                     | PO Number                                  | Order Date      | Order Total |
| 101334      | North Public Schools                | BIBBIT-03/05/04                            | 3/5/2004        | \$6,083.55  |
| 101335      | South Public Schools                | TABER-0123                                 | 3/5/2004        | \$5,350.00  |
| 101336      | East Public Schools                 | CHESWICK-0304                              | 3/5/2004        | \$39,790.00 |
| 101340      | Southwest Public Schools            | MCMURPHY-002                               | 3/5/2004        | \$4,238.19  |
| 101343      | Northeast Public Schools            | MARTINI-123                                | 3/6/2004        | \$15,845.10 |
| 101345      | Southwest Public Schools            | MCMURPHY-001                               | 3/6/2004        | \$4,581.20  |

View Confirmed Orders

#### The Confirmed Orders Summary

When you acknowledge receipt of an order, iSTAR saves that order to your Confirmed Orders File. You may then return to iSTAR at any time to review or print your confirmed orders. Click on an item in the list to view the complete order. Clicking the **View New Orders** button at the bottom of the page will return you to the New Orders Summary.

| Confirmed | Confirmed Orders: The following orders have been confirmed. Click on any order to view details. |                 |            |             |  |
|-----------|-------------------------------------------------------------------------------------------------|-----------------|------------|-------------|--|
|           |                                                                                                 |                 |            |             |  |
| Order ID  | School District                                                                                 | PO Number       | Order Date | Order Total |  |
| 101334    | North Public Schools                                                                            | BIBBIT-03/05/04 | 3/5/2004   | \$6,083.55  |  |
| 101335    | South Public Schools                                                                            | TABER-0123      | 3/5/2004   | \$5,350.00  |  |
| 101336    | East Public Schools                                                                             | CHESWICK-0304   | 3/5/2004   | \$39,790.00 |  |
| 101340    | Southwest Public Schools                                                                        | MCMURPHY-002    | 3/5/2004   | \$4,238.19  |  |
| 101343    | Northeast Public Schools                                                                        | MARTINI-123     | 3/6/2004   | \$15,845.10 |  |
| 101345    | Southwest Public Schools                                                                        | MCMURPHY-001    | 3/6/2004   | \$4,581.20  |  |

View New Orders

#### The Order Details Page

When you click an item on either summary page, iSTAR displays the Order Details screen. This screen contains all of the information needed to process an order, including the contact names and phone numbers, billing and shipping addresses, purchase order number, special instructions, and the complete order contents.

An example is shown below:

| Order Id                                                    | PO Number    | Comments                                                   | Order Date         | Order Total |
|-------------------------------------------------------------|--------------|------------------------------------------------------------|--------------------|-------------|
| 101345                                                      | MCMURPHY-001 | Please ship ASAP!                                          | 3/6/2004           | \$4,581.20  |
|                                                             |              |                                                            |                    |             |
| Billing Address:                                            |              | Shipping Add                                               | dress:             |             |
| 12345 Main Street<br>Suite 100<br>Anytown, OK<br>73741-0287 |              | 12345 Main Sti<br>Warehouse B<br>Anytown, OK<br>73741-0287 | reet               |             |
| Contact: Mildred Ra<br>Phone: 800-555-12                    | tched<br>12  | Contact: Chief<br>Phone: 800-55                            | Bromden<br>i5-2323 |             |

| Isbn       | Title                                                 | Quantity | Price   | Extension  |
|------------|-------------------------------------------------------|----------|---------|------------|
| 0030154499 | PSYCHOLOGY: PRINCIPLES IN PRACTICE @ 98 GR 9-12 BY RA | 30       | \$51.90 | \$1,557.00 |
| 0030524490 | CREATING A PSYCHOLOGY FAIR                            | 10       | \$10.20 | \$102.00   |
| 053453998X | INTRODUCTION TO PSYCHOLOGY 02 GR 11-12 6/E KALAT      | 20       | \$59.50 | \$1,190.00 |
| 0534580262 | INTRODUCTION TO PSYCHOLOGY 02 GR 11-12 6/E PLOTNIK    | 25       | \$55.50 | \$1,387.50 |
| 0618048286 | INTRO TO PSYCHOLOGY PE                                | 15       | \$22.98 | \$344.70   |

Confirm Receipt Print Order

Go Back

#### **Confirming And Printing An Order**

When you click the **Confirm Receipt** button, iSTAR marks the order as confirmed and sends a notice to the purchaser via email. The system automatically returns you to the New Orders Summary, so you may continue to view and confirm any remaining orders.

Note: If you are reviewing a previously confirmed order, the **Confirm Receipt** button will not be visible.

The **Print** button opens your web browser's Print dialog box. This is the same as selecting Print from your browser's File menu.

Clicking the **Go Back** button will return you to the previous page. If you are viewing new orders, you will be returned to the New Orders Summary. If you are reviewing confirmed orders, you will be returned to the Confirmed Orders Summary.

## The iSTAR QuickClick Interface

#### How QuickClick Order Confirmation Works

In addition to the standard website access, you will be provided with an iSTAR Online email account. When the system processes an order for your depository, it forwards a copy of the order to your iSTAR email account. This email contains the same information available through the standard website interface. An example is shown on the following page.

When you receive an order via email, simply click the link provided at the top of the message. This link will take you to the iSTAR website, log you in, locate the correct order, mark the order as received, send a confirmation email to your customer, and log you back out – all with one *Quick Click*.

ISTAR displays the following notice:

| (      | QuickClick Order Confirmation: Number 101345                                                                     |
|--------|----------------------------------------------------------------------------------------------------|
| 1      | Thank you for confirming receipt of order number 101345.                                                         |
| )<br>F | An email message confirming that you have recieved the above order will be sent to the<br>purchaser immediately. |

#### **QuickClick Security**

The security key used in the QuickClick Confirmation link is a randomly generated 15-character key that is guaranteed to be unique in the iSTAR database. This key provides roughly two hundred sextillion (36^15) possible combinations. To gain access to the QuickClick order information, you need a valid key, and that key must be paired with the correct order number.

After three failed attempts, iSTAR will automatically deny any further requests from the offending IP address. As an added security measure, once you have confirmed receipt of an order through either the standard web interface or the QuickClick interface, the security key is changed and QuickClick access to that order is disabled.

#### Your iSTAR Online Email Account

To ensure that you have a safe and reliable way to receive orders via email, you will be given an istaronline.com email account. This reduces the possibility of missing orders due to changing email addresses, switching Internet service providers, network glitches, and so forth. Your iSTAR Online email account is for iSTAR order retrieval and confirmation only. You will not be able to send or receive any other email using this account.

#### **Configuring Your Email Software**

Your email software will need to know which mail servers to use for your iSTAR orders. Most email packages require you to enter an Outgoing Mail Server (SMTP) and an Incoming Mail Server (POP). For your iSTAR account, the server name is the same for both: mail.istaronline.com. Your username and password are the same ones you use to access the iSTAR Online website.

For more detailed information about configuring your email client, contact your network administrator or the makers of your email software.

### **Sample Email Order**

Please acknowledge receipt of this order by clicking here: http://orders.istaronline.com/QuickClick/confirm.aspx?i=101345&k=daid5x04zt14y07 ORDER INFORMATION Order Id: 101345 Order Date: 3/6/2004 Order Total: \$4,581.20 PO Number: MCMURPHY-001 Comments: Please ship ASAP! BILL TO: Southwest Public Schools 12345 Main Street Anytown, OK 73741-0287 Mildred Ratched 800-555-1212 SHIP TO: Southwest Public Schools 12345 Main Street Anytown, OK 73741-0287 Chief Bromden 800-555-2323 -----LINE: 1 ISBN: 0030154499 TITLE: Psychology: Principles In Practice 98 Gr 9-12 PUB: Holt, Rinehart & Winston QTY: 30 PRICE: \$51.90 EXT: \$1,557.00 \_\_\_\_\_ LINE: 2 ISBN: 0030524490 TITLE: Creating A Psychology Fair PUB: Holt, Rinehart & Winston QTY: 10 PRICE: \$10.20 EXT: \$102.00 -----LINE: 3 ISBN: 0618048286 TITLE: Intro To Psychology PE PUB: McDougal Littell QTY: 15 PRICE: \$22.98 EXT: \$344.70 \_\_\_\_\_ LINE: 4 ISBN: 053453998X TITLE: Introduction To Psychology 02 Gr 11-12 6/E Kalat PUB: Wadsworth Publishing/TL QTY: 20 PRICE: \$59.50 EXT: \$1,190.00 \_\_\_\_\_ LINE: 5 ISBN: 0534580262 TITLE: Introduction To Psychology 02 Gr 11-12 6/E Plotnik PUB: Wadsworth Publishing/TL QTY: 25 PRICE: \$55.50 EXT: \$1,387.50 \_\_\_\_\_ END OF ORDER 101345 \_\_\_\_\_